## Introduction of "JCM Global Match"

Global Environment Centre Foundation (GEC)

Tokyo Office

Nanako Aoyama

# JCM Global Match enhances the efficiency for your project development specializing in the JCM financing programme.

who wants to offer decarbonizing facilities/technologies

Seller -offers decarbonizing fac

 Could you tell us about your company/ products? who wants to acquire decarbonizing facilities/technologies (JCM Partner countries)

-acquires decarbonizing facilities

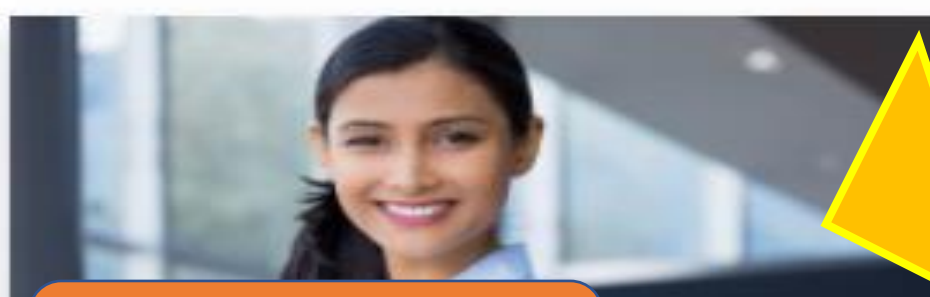

who is familiar with application for the JCM financing programme

Consultant -familiar with JCM

• What are our weak points to realize the project?

who supports the rest of cost to realize JCM projects

Financier -supports remaining cost of ...

|   |                                        | Names                       | Details of the Functions                                                                                                    |
|---|----------------------------------------|-----------------------------|----------------------------------------------------------------------------------------------------|
|   | 1.Find your<br>partner                 | Search Engine               | A function on top of website to search for your possible business partners<br>by any keywords such as countries' name or the name of a certain<br>technology to be introduced. |
| ſ |                                        | Open Discussion             | An open chat room to communicate with other users to find your partners who are interested in your project.                                                                    |
|   | 2.Deepen your<br>projects with         | Invitation Salon            | A private chat room to have a discussion to develop your project in practice only among selected people.                                                                       |
|   | 3. Promote                             | My Company's<br>Specialties | A function to describe and publicize facilities/services you provide or would like to purchase                                                                                 |
|   | yourself                               | Profile Page                | Via Open Discussion or My Company's Specialties, other users will visit this page to get more information about you.                                                           |
| ſ | 4.Have<br>Individual<br>Communications | Matching                    | If your matching request is accepted, email addresses will be exchanged, and one to one chat room will be available.                                                           |
|   |                                        | Scheduled<br>Meeting        | After matching request is accepted, you can set a meeting with them when a JCM event is held.                                                                                  |

Many companies are making a match (=exchanging their contacts online) and some have already been selected for the JCM Model Projects.

#### **1. Find Your Partner (1) – Search Engine**

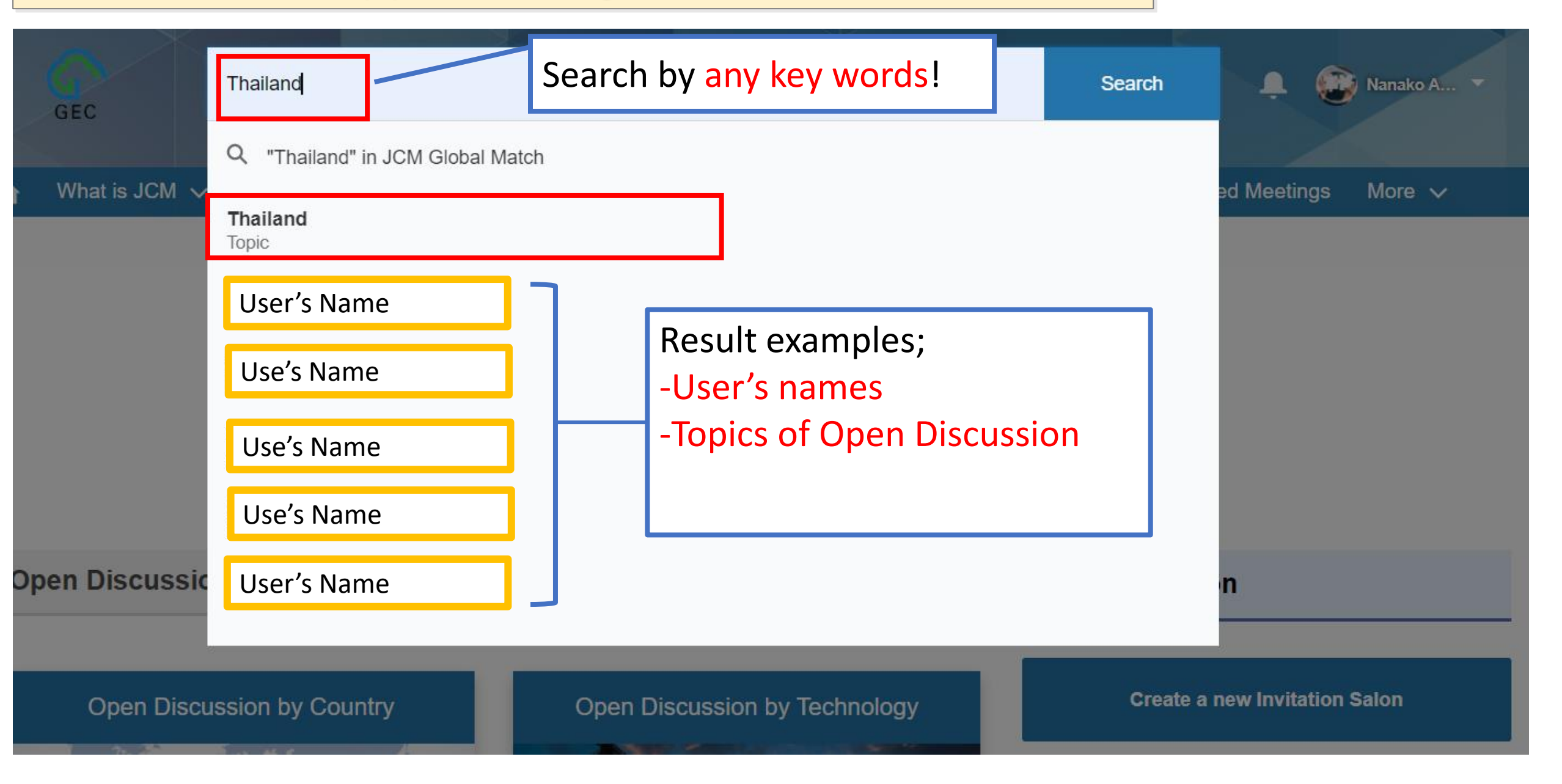

#### 1. Find Your Partner (2) – Open Discussion

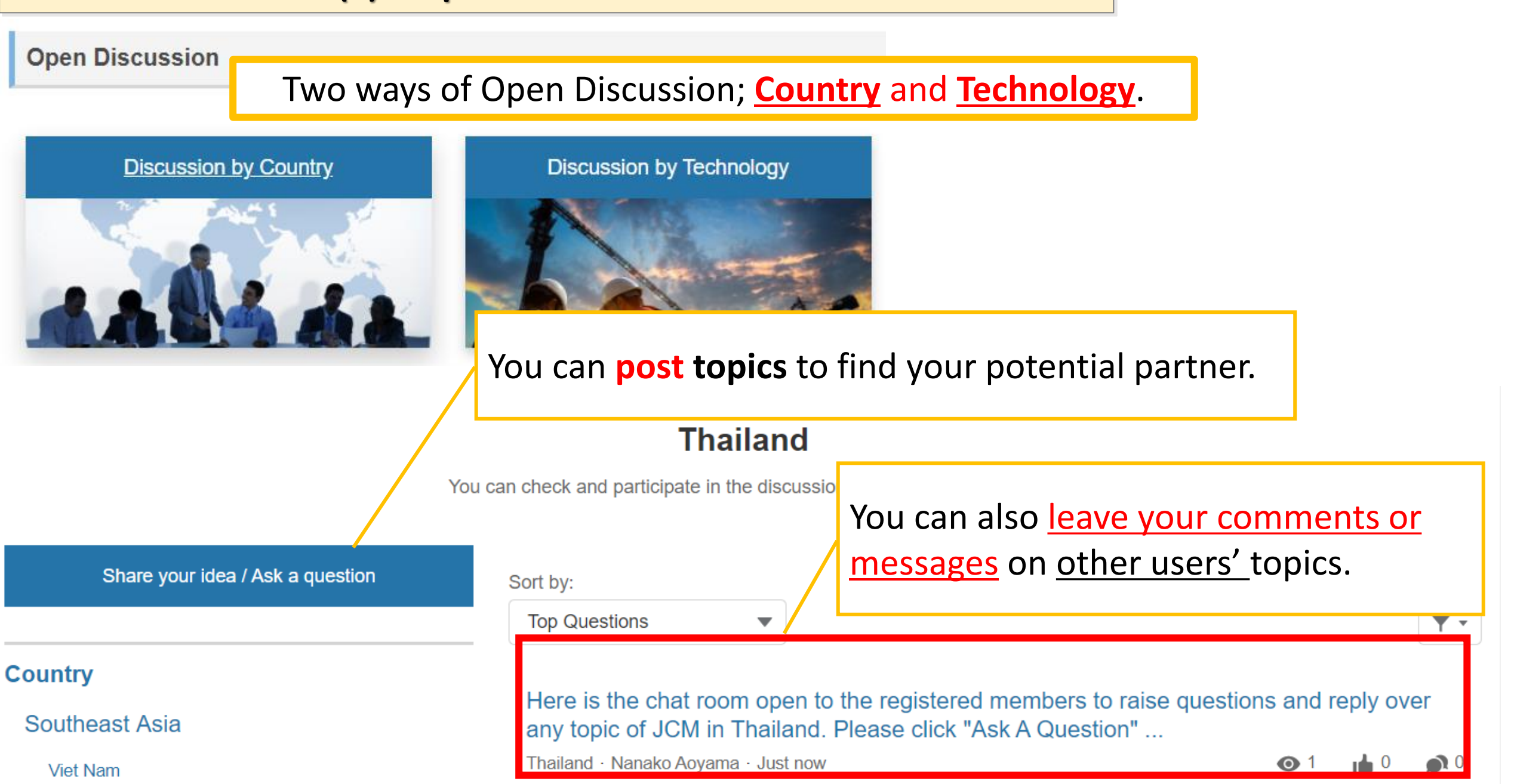

|                                | Names                       | Details of the Functions                                                                                                    |
|--------------------------------|-----------------------------|----------------------------------------------------------------------------------------------------|
| 1.Find your<br>partner         | Search Engine               | A function on top of website to search for your possible business partners<br>by any keywords such as countries' name or the name of a certain<br>technology to be introduced. |
|                                | Open Discussion             | An open chat room to communicate with other users to find your partners who are interested in your project.                                                                    |
| 2.Deepen your<br>projects with | Invitation Salon            | A private chat room to have a discussion to develop your project in practice only among selected people.                                                                       |
| 3 Promote                      | My Company's<br>Specialties | A function to describe and publicize facilities/services you provide or would like to purchase                                                                                 |
| yourself                       | My Profile                  | Via Open Discussion or My Company's Specialties, other users will visit this page to get more information about you.                                                           |
| 4.Have                         | Matching                    | If your matching request is accepted, email addresses will be exchanged,<br>and one to one chat room will be available.                                                        |
| Communications                 | Scheduled<br>Meeting        | After matching request is accepted, you can set a meeting with them when a JCM event is held.                                                                                  |

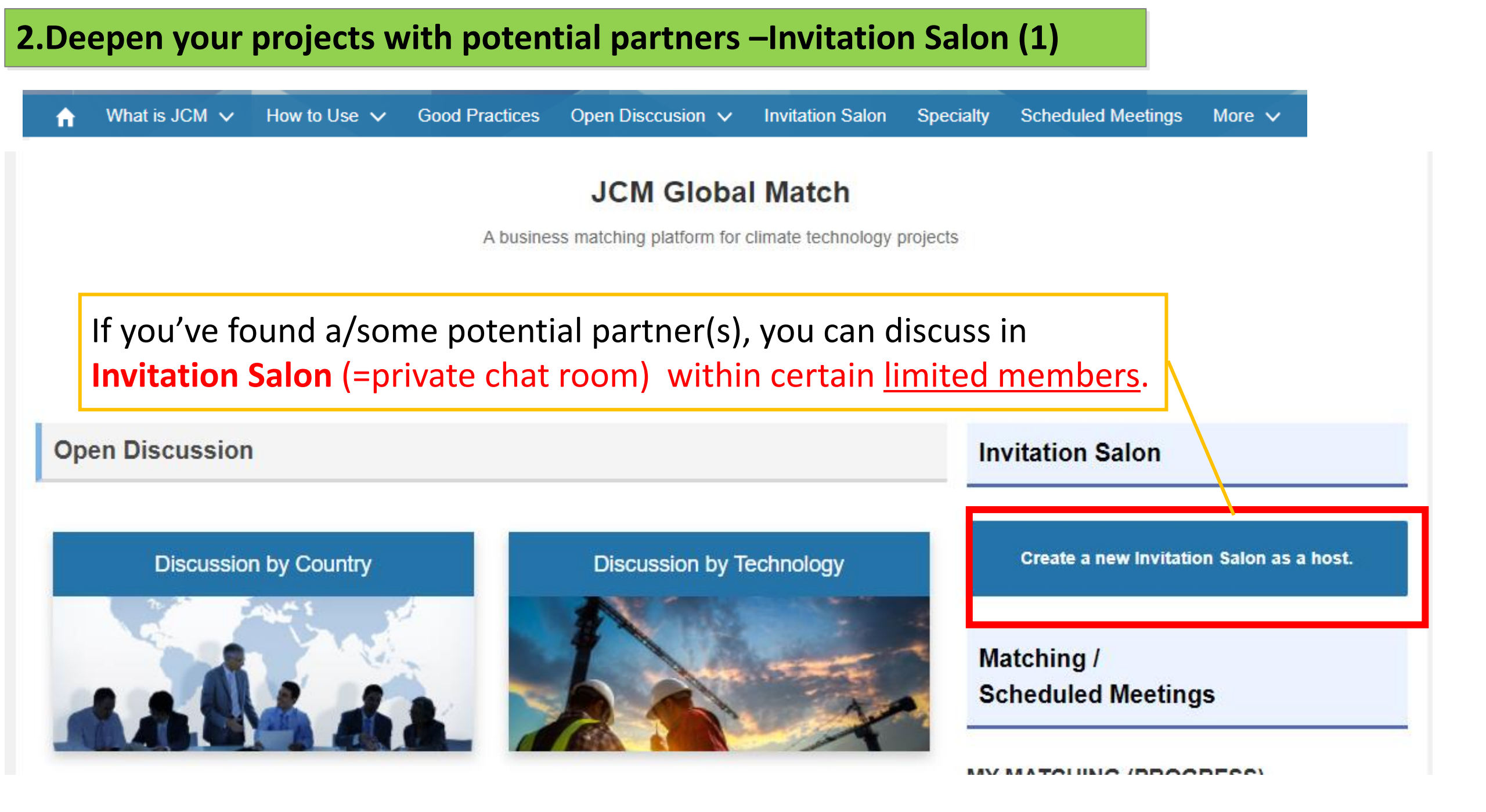

#### 2.Deepen your projects with potential partners –Invitation Salon (3)

|                                     | ✓ Owner                                                                      | Group Details                                                                                                    |
|-------------------------------------|------------------------------------------------------------------------------|----------------------------------------------------------------------------------------------------|
|                                     | PRIVATE                                                                      | Description                                                                                                    |
|                                     |                                                                              | This is a private chat room only for us.                                                                                                |
|                                     | PV project in JCM partner countries                                          | Show More                                                                                                    |
|                                     |                                                                              | Information                                                                                                    |
|                                     |                                                                              | This is a private chat room only for Mr. xxx<br>from XYZ company, Ms. yyy from ABC<br>company, and Mr. zzz from PQR Private<br>Limited. |
| <ul> <li>Invite some</li> </ul>     | members.                                                                     | Owner                                                                                                    |
|                                     |                                                                              | Nanako Aoyama                                                                                                    |
| <ul> <li>It is a private</li> </ul> | <u>e chat room</u> to deepen your idea                                       |                                                                                                    |
| • only with li                      | mited neonle                                                                 |                                                                                                    |
|                                     |                                                                              | Manage Members                                                                                                    |
|                                     |                                                                              | Search People                                                                                                    |
|                                     |                                                                              |                                                                                                    |
| Sort by:                            |                                                                              | Yasuhiro (Admin) + Add                                                                                                    |
| Sort by:<br>Most Recent Activity    | Q Search this feed                                                           | Yasuhiro (Admin) + Add<br>Senior Manager                                                                                                |
| Sort by:<br>Most Recent Activity    | C Search this feed C<br>I Environment Centre Foundation) created this group. | Yasuhiro (Admin)<br>Senior Manager + Add                                                                                                |
| Most Recent Activity                | C Search this feed C<br>I Environment Centre Foundation) created this group. | Yasuhiro (Admin) +<br>Senior Manager +                                                                                                  |

#### nbers Q e.... uhiro (Admin)... + Add ior Manager + Add er's Name User's Name + Add

|  |                                | Names                       | Details of the Functions                                                                                                    |
|--|--------------------------------|-----------------------------|----------------------------------------------------------------------------------------------------|
|  | 1.Find your<br>partner         | Search Engine               | A function on top of website to search for your possible business partners<br>by any keywords such as countries' name or the name of a certain<br>technology to be introduced. |
|  |                                | Open Discussion             | An open chat room to communicate with other users to find your partners who are interested in your project.                                                                    |
|  | 2.Deepen your<br>projects with | Invitation Salon            | A private chat room to have a discussion to develop your project in practice only among selected people.                                                                       |
|  | 3 Promote                      | My Company's<br>Specialties | A function to describe and publicize facilities/services you provide or would like to purchase                                                                                 |
|  | yourself                       | My Profile                  | Via Open Discussion or My Company's Specialties, other users will visit this page to get more information about you.                                                           |
|  | 4.Have                         | Matching                    | If your matching request is accepted, email addresses will be exchanged,<br>and one to one chat room will be available.                                                        |
|  | Communications                 | Scheduled<br>Meeting        | After matching request is accepted, you can set a meeting with them when a JCM event is held.                                                                                  |

#### **3.Promote Yourself** – My Company's Specialties (1)

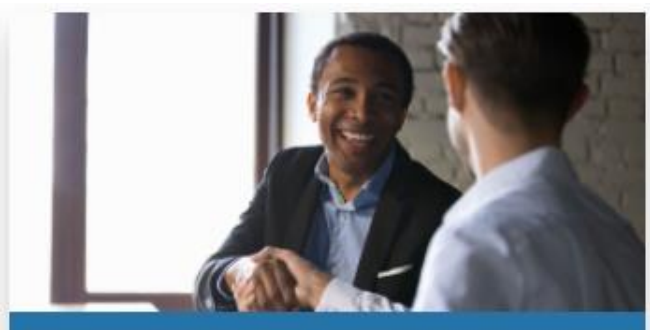

Seller -offers decarbonizing facilities

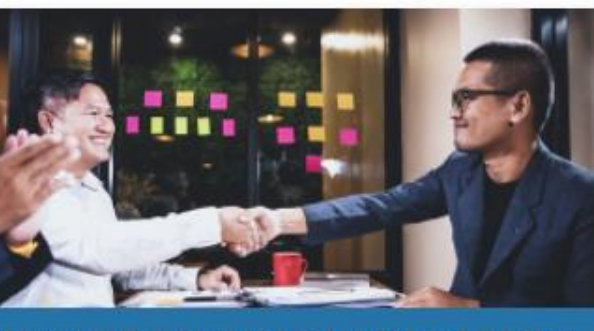

Buyer -acquires decarbonizing facilities

#### MY MATCHING (PROGRESS)

| Matching Name | Status   | Name          | Owne  |
|---------------|----------|---------------|-------|
| 20201202-20   | Matching | Nanako Aoyama | Aoyai |
| 20201203-21   | Matching | Nanako Aoyama | Aoyai |
| 4             |          |               | ) þ   |

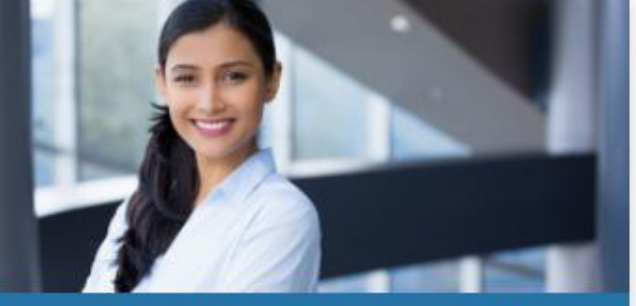

"Register <u>My Company's Specialties</u>" is for promoting what you'd offer/acquire.

View All

| Consultant -familiar with JCM                              | @GEC_JCM_Info                                                                                                    |
|------------------------------------------------------------|----------------------------------------------------------------------------------------------------|
| Your Company's Specialties                                 | 東京都と国が運営している東京テレワーク推進セン<br>ターの「テレワーク実践事例紹介」に、GECの取り<br>組みが紹介されました。<br>掲載ページ:tokyo-<br>telework.metro.tokyo.lg.jp/casestudy/deta |
| Register My Company's Specialties                          | ♡ [→ Aug 16, 2021                                                                                                    |
| How to register/publish "My Company's Specialties" (video) | GEC_JCM_Info                                                                                                    |

#### **3.Promote Yourself** – My Company's Specialties (2)

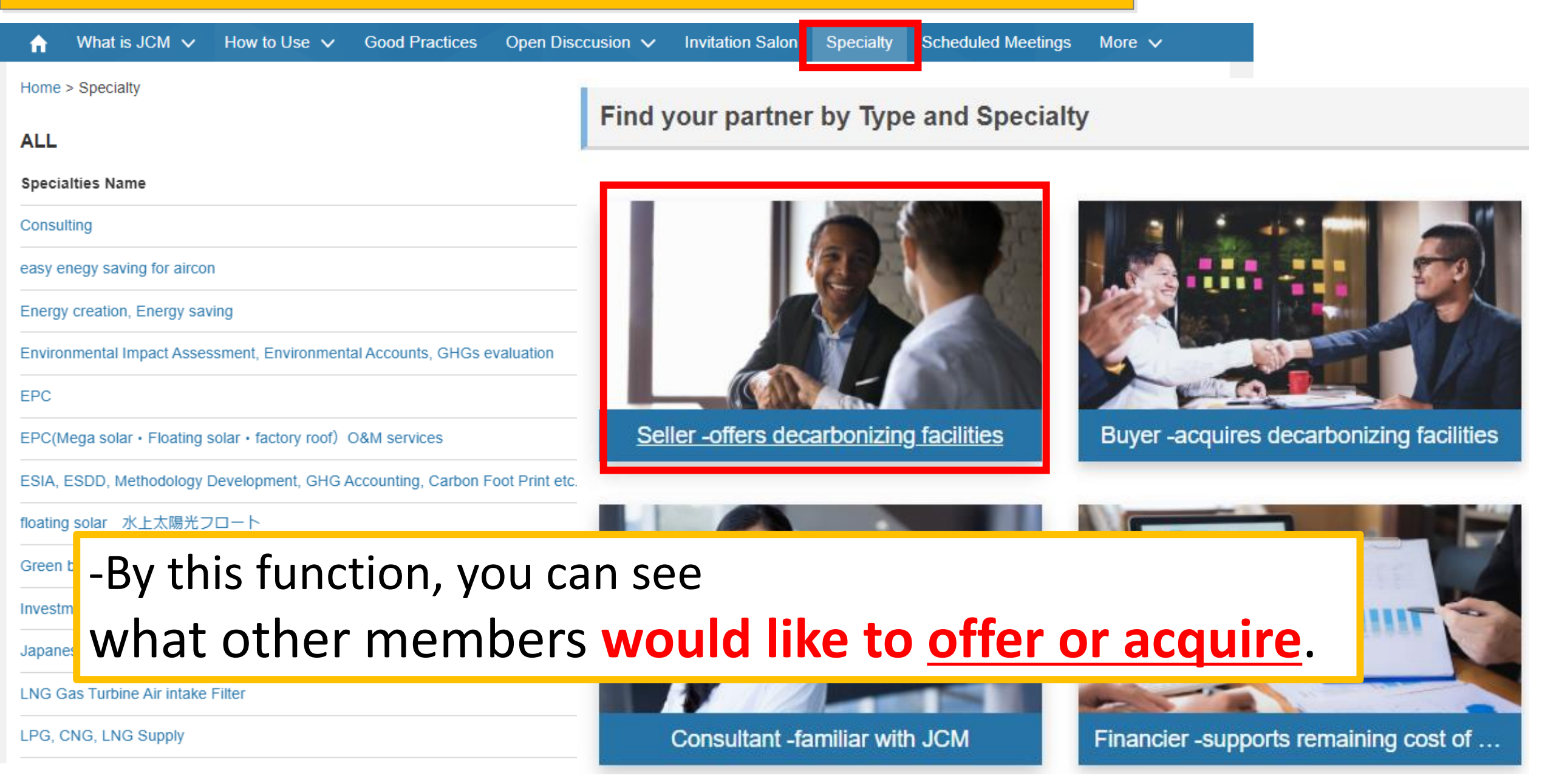

|                                | Names                       | Details of the Functions                                                                                                    |
|--------------------------------|-----------------------------|----------------------------------------------------------------------------------------------------|
| 1.Find your<br>partner         | Search Engine               | A function on top of website to search for your possible business partners<br>by any keywords such as countries' name or the name of a certain<br>technology to be introduced. |
|                                | Open Discussion             | An open chat room to communicate with other users to find your partners who are interested in your project.                                                                    |
| 2.Deepen your<br>projects with | Invitation Salon            | A private chat room to have a discussion to develop your project in practice only among selected people.                                                                       |
| 3. Promote                     | My Company's<br>Specialties | A function to describe and publicize facilities/services you provide or would like to purchase                                                                                 |
| yourself                       | My Profile                  | Via Open Discussion or My Company's Specialties, other users will visit this page to get more information about you.                                                           |
| 4.Have                         | Matching                    | If your matching request is accepted, email addresses will be exchanged,<br>and one to one chat room will be available.                                                        |
| Communications                 | Scheduled<br>Meeting        | After matching request is accepted, you can set a meeting with them when a JCM event is held.                                                                                  |

### 4. Have Individual Communications (1) – Matching

| User's Name + Follow                                                                                                    |                                                                            |                                                           |                                                                                 |                         |
|----------------------------------------------------------------------------------------------------|----------------------------------------------------------------------------|-----------------------------------------------------------|---------------------------------------------------------------------------------|-------------------------|
| Gia<br>Gia<br>(Gia<br>(Gia<br>(Gia<br>(Gia<br>(Gia<br>(Gia<br>(G                                                                                                    | g Request from a                                                           | MY MATCHIN<br>Matching Name<br>20201202-20<br>20201203-21 | G (PROGRESS)<br>Status Name<br>Matching Nanako Aoyama<br>Matching Nanako Aoyama | Own<br>a Aoya<br>a Aoya |
| Name       After a request accepted, followings are available;         Name       -Email addresses Exchanges         User's Name       -Chat on the JCM Global Match         Massage       -Application for meeting after the JCM webinars |                                                                            |                                                           |                                                                                 | ×                       |
| Hi, Id like to know about your business. Please accept my                                                                                                    | Hi, Id like to know about your business. Please accept my request. Confirm |                                                           |                                                                                 |                         |

#### 4. Have Individual Communications (2) – Scheduled Meeting (1)

Event date

9/27/2021

**Register My Specialties** 

How to register/publish "My Company's Specialties" (video)

#### LIST OF MY COMPANY'S SPECIALTIES

| Specialties Name | Mark here to MAKE this Specialt | Mark here to REMAIN this PR |
|------------------|---------------------------------|-----------------------------|
| Biomass boiler   |                                 | $\checkmark$                |
| Biomass boiler   |                                 | $\checkmark$                |

```
Greer JCM webinars will be shown on
```

```
solar the "Upcoming Events
```

Upcoming Events

#### LIST OF SCHEDULED MEETINGS

Event Name

View All

タイJCMウェビナー/JCM Webinar for Indonesia

▲ Event\* タイJCMウェビナー/JCM Webinar for Indonesia

| Event Name | _  |     |      |    |   |        |
|------------|----|-----|------|----|---|--------|
|            | E1 | ven | nt I | Na | m | $\rho$ |

タイJCMウェビナー/JCM Webinar for Indonesia

| Event Category                                      | Event date        |
|-----------------------------------------------------|-------------------|
| Webinar                                             | 9/27/2021         |
| Time to Start                                       | Time to End       |
| 12:00:00 AM                                         | 12:00:00 AM       |
| Image                                               | Event information |
| ★ウェビナー後の個別商談(事業者様同士)<br>JCM Global Matchに登録後・ログイン後、 | (Japanese)        |
| このページの最下部にある電話のマークのアイコンのリンクから予約できま<br>オ             | 【開催案内】ター          |

## You can apply for a meeting through "Scheduled meeting".

| Scheduled meetings (1)               |        |
|--------------------------------------|--------|
| Scheduled meeting                    | Status |
| 商談タイウェビナー/Meeting for the Webinar fo | Open   |

What is JCM 🗸

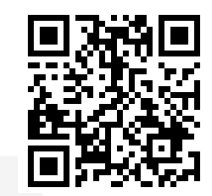

#### How to use Open Discussion

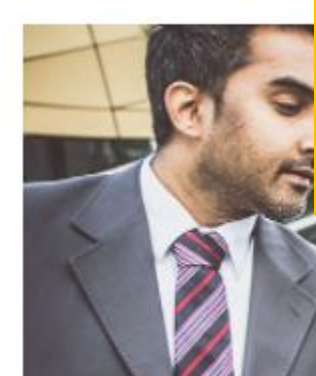

# Other functions are available on the **How to Use** pages.

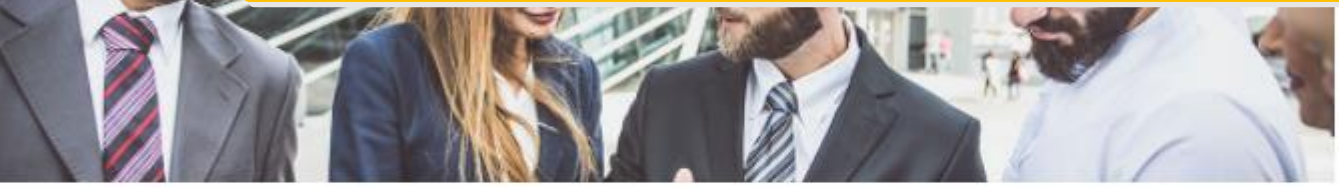

#### Feature Summary

This is a chat room where you can communicate with any other users.

You are free to promote your ideas or services your compnay provides in any chat room, which are designated under certain technology or country, of your interest. We look forward to your active participation by your starting a new converstaion, or joining existing converstations.

Open Discussion is devided into two categories: Technologies and Countries, which have 10 and 17 rooms respectively as below;

#### **Chatting rooms for Technology**

- Solar Power Plant (PV: Photovoltaics)
- Small Hydropower Plant
- Biomass

#### How to use JCM Global Match?

- 1. How to sign up the website
- 2. How to update your profile
- 3. How to register your Company's Specialty
- 4. How to find your Business Partners
- 5. How to use Open Discussion
- 6. How to use Invitation Salon
- 7. How to apply for Matching
- 8. How to attend Scheduled Meetings

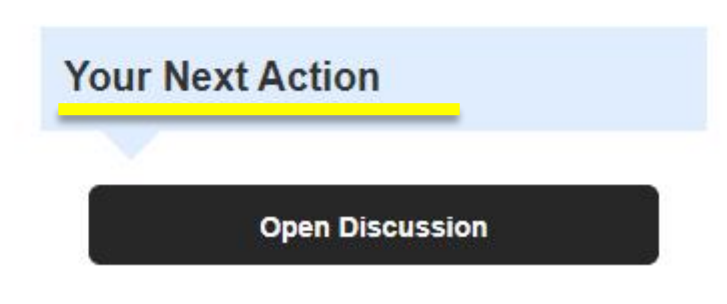

https://gec.force.com/JCMGlobalMatch/

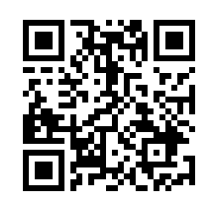

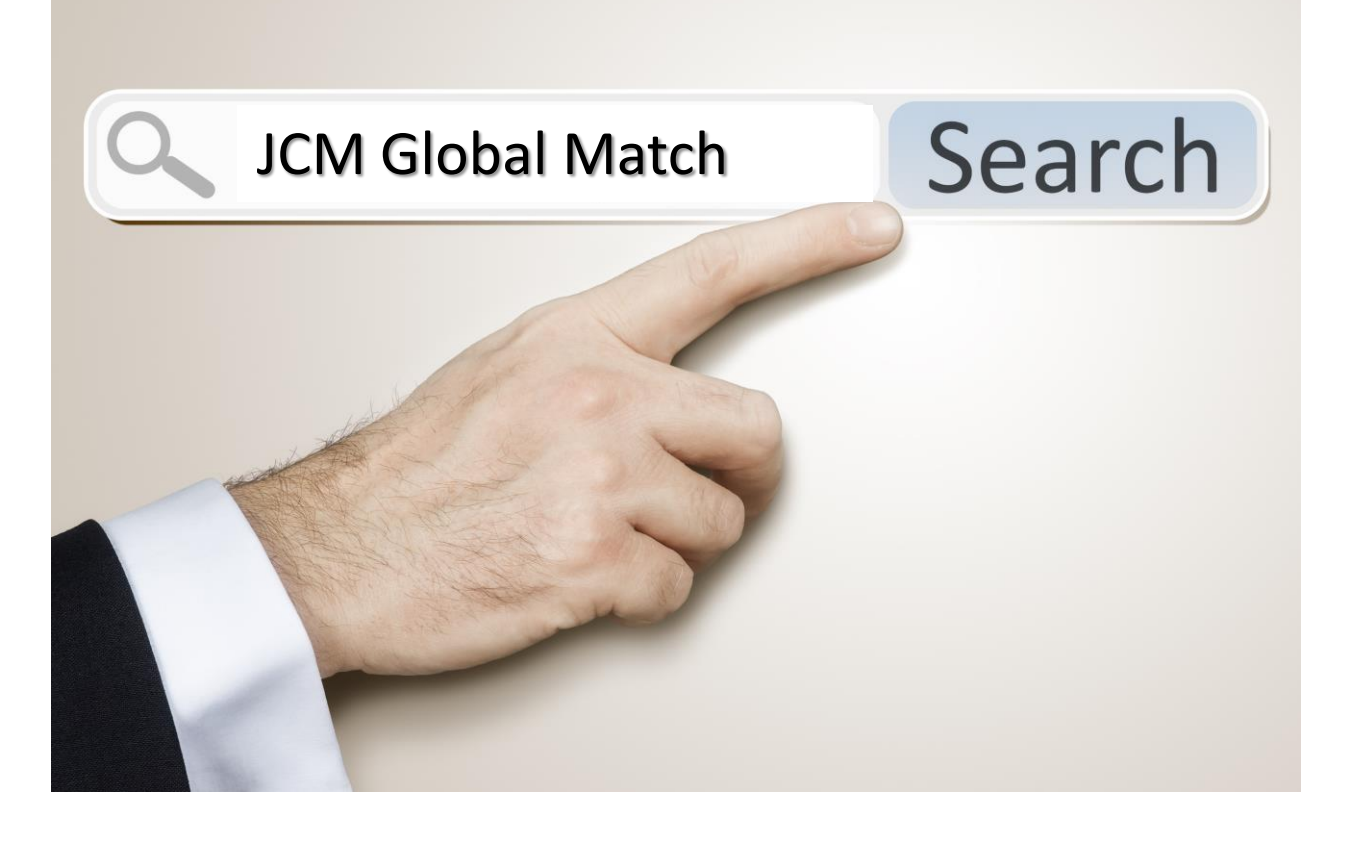

Thank you. ขอบคุณค่ะ Contact: jcm-gm@gec.jp